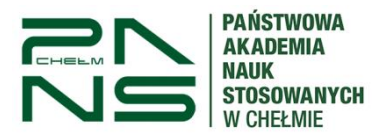

**USOS**web

# Instrukcja aktywacji i logowanie do systemu USOSweb

1. Aby aktywować konto w systemie USOSweb należy wejść na adres: <u>https://usoscas.panschelm.edu.pl/cas/login</u>.

|               | SSS              |
|---------------|------------------|
| Identyfikator |                  |
| Hasło         |                  |
| Zaloguj się   | Ustaw nowe hasło |
| Po            | moc              |

Deklaracja dostępności

- 2. Następnie kliknąć w "Ustaw nowe hasło".
- W polu "Adres e-mail" podajemy adres skrzynki uczelnianej w domenie @nauka.panschelm.edu.pl lub prywatny adres e-mail podany podczas procesu rekrutacji.

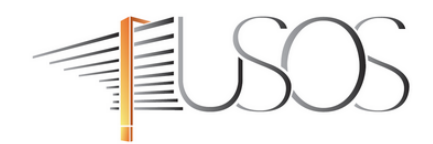

## Podaj przypisany do Ciebie adres e-mail

Na Twój adres e-mail zostanie wysłany odnośnik, za pomocą którego będzie można ustawić nowe hasło.

| Adres e-mail: |     |
|---------------|-----|
| e-mail        |     |
| Dalej         | Wró |

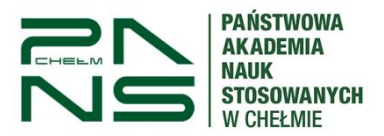

**USOSweb** 

4. Na podany adres e-mail zostanie wysłany link aktywacyjny. Po kliknięciu w link zostaniemy poproszeni o ustanowienie nowego hasło do sytemu.

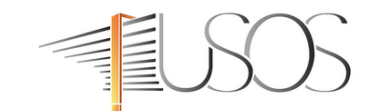

#### Ustaw nowe hasło dostępu

#### Nowe hasło powinno:

| <ul> <li>składać się</li> <li>zawierać: <ul> <li>małą</li> <li>wielka</li> <li>cyfrę</li> </ul> </li> <li>nie zawiera</li> <li>różnić się c</li> </ul> | z co najmniej 8 znaków,<br>literę,<br>ą literę,<br>lub znak specjalny,<br>ć fragmentów danych osobowych oraz identyfikatora do logowania<br>d poprzednio używanych. |
|----------------------------------------------------------------------------------------------------|----------------------------------------------------------------------------------------------------|
| ſ                                                                                                    | Nowe hasto:                                                                                                    |
|                                                                                                    | Siła hasła: silne.<br>Powtórz nowe hasło:                                                                                                    |
|                                                                                                    | Podane hasia sa zgodne.                                                                                                    |
|                                                                                                    | Ustaw hasło                                                                                                    |

5. Po prawidłowym wpisaniu nowego hasła zgodnie z wytycznymi dostaniemy informacje o ustawieniu nowego hasła oraz loginie jakim należy się logować do USOSweb. Dla przykładu: student Jan Krzysztof Kowalski-Sienkiewicz z numerem albumu 12345 będzie miał login jk12345, czyli inicjały pierwszego imienia oraz pierwszego nazwiska i numer albumu. Nie używamy w loginie polskich znaków – zamiast "ł" wpisujemy "l", zamiast "ż" wpisujemy "z" itd.

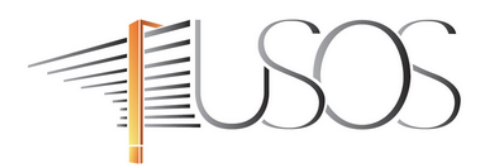

Nowe hasło zostało ustawione

Masz jedno konto i jedno hasło do wszystkich usług informatycznych uczelni.

Unikaj logowania się na urządzeniach dostępnych publicznie. Chroń swoje dane osobowe i nie udostępniaj nikomu Twoich danych do logowania.

Twoje identyfikatory do logowania

jk12345 - identyfikator w CAS.

Wróć na stronę logowania.

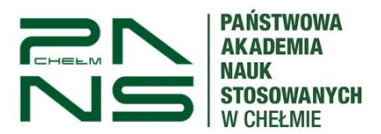

6. Logujemy się do systemu pod adresem podanym w pkt. 1 używając swojego loginu i hasła ustanowionego przy aktywacji konta.

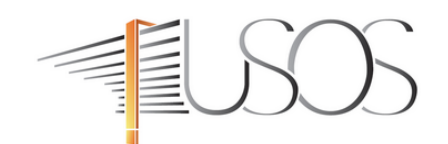

### Udane logowanie

Dla zachowania bezpieczeństwa, gdy zakończysz korzystanie z usług wymagających uwierzytelnienia, wyloguj się i zamknij przeglądarkę!

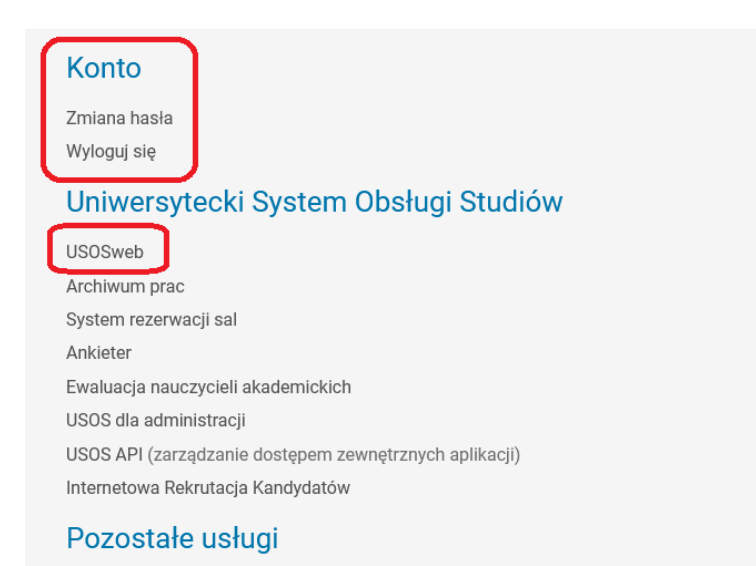

Portal uniwersytecki